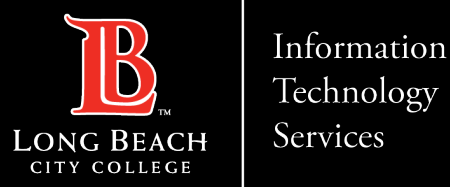

# **Installing MS Teams Desktop App**

Here is a guide to installing the MS Teams Desktop app to your PC.

- 1. Navigate to: <u>https://www.microsoft.com/en-us/microsoft-teams/download-app</u>
- 2. Click on "Download Teams" under Teams for work or school
- 3. Click on 'TeamsSetup\_c\_w\_.exe'
- 4. MS Teams will Install
- 5. Access MS Teams app from PC

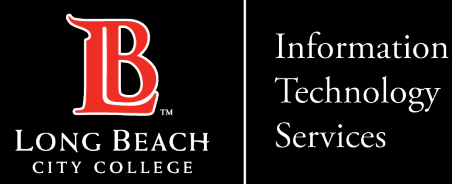

## Navigate to the Teams download page

#### Download Microsoft Teams

Connect and collaborate with anyone from anywhere on Teams.

Download for desktop

Download for mobile

Open a preferred web browser (i.e., Google Chrome, Mozilla Firefox, Safari, etc.) and type " <u>https://www.microsoft.com/en-us/microsoft-</u> <u>teams/download-app</u> " in the address bar.

Click on 'Download for desktop' tab

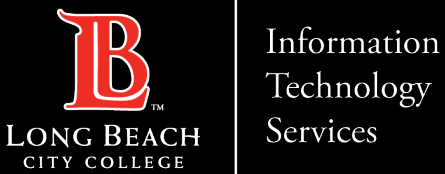

### Download Microsoft Teams

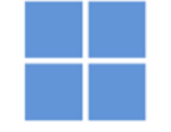

**Download Microsoft Teams for Windows desktop** 

Teams for home or small business

Download Teams

Teams for work or school

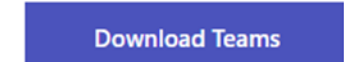

Click on **'Download Teams'** link under the Teams for work or school heading

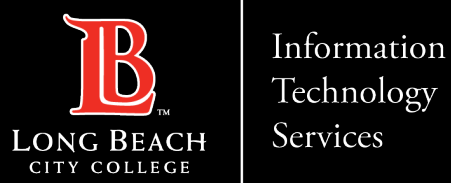

## Initiating Microsoft Teams

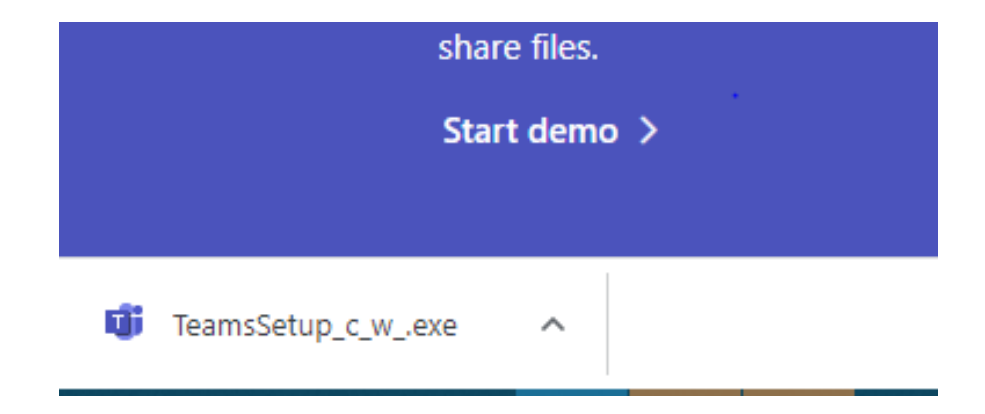

Click on **"TeamsSetup\_c\_w\_.exe"** after it has completed downloading.

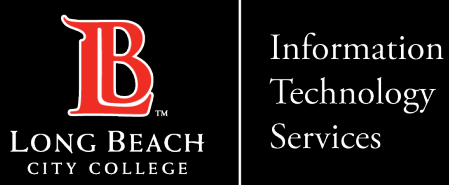

## Installing Microsoft Teams

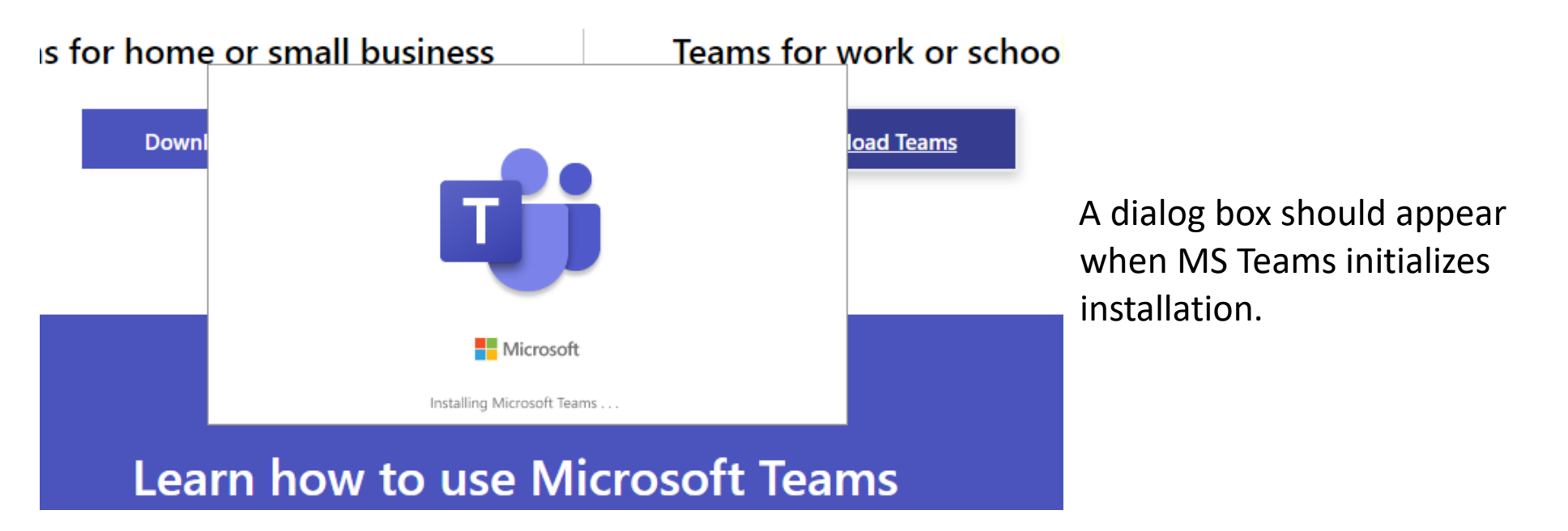

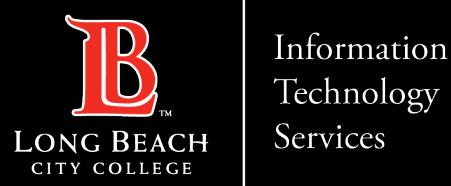

### Access MS Teams app from PC

|                               |        | Q Search         |                                    |
|-------------------------------|--------|------------------|------------------------------------|
| Teams                         |        |                  |                                    |
|                               |        |                  |                                    |
|                               |        | OLET<br>TEAM     |                                    |
| IITS Help Desk L<br>Resources | TE     | OLET Team        | IITS Help Desk Test                |
| тт                            |        | <br>TT           | BE                                 |
| Tech Thursday                 | s Tech | Tuesday Commitee | Building Emergency<br>Coordinators |

Once complete, MS Teams will launch, and you should now be able to access the MS Teams app from your PC.

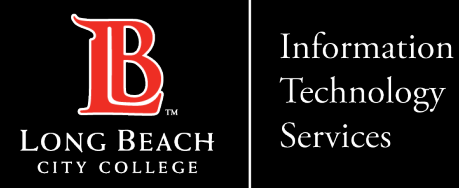

### **Contact Page**

If you would like help with the process, or have any other LBCC Technology questions, feel free to contact the ITS Faculty & Staff Help Desk!

•Phone: (562) 938-4357 •Email: <u>helpdesk@lbcc.edu</u>